# 高雄市廢棄物調度平台 事業單位系統操作手册

發佈日期: 2023/04/25 更新日期: 2024/06/26

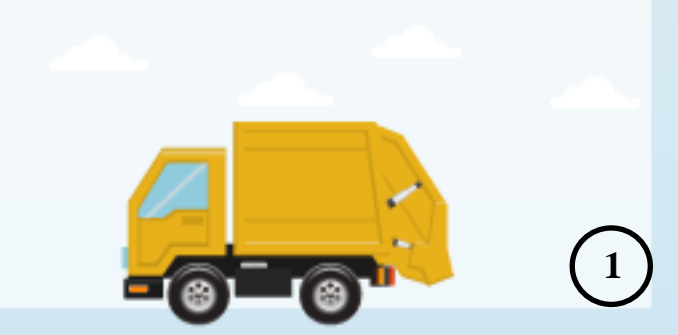

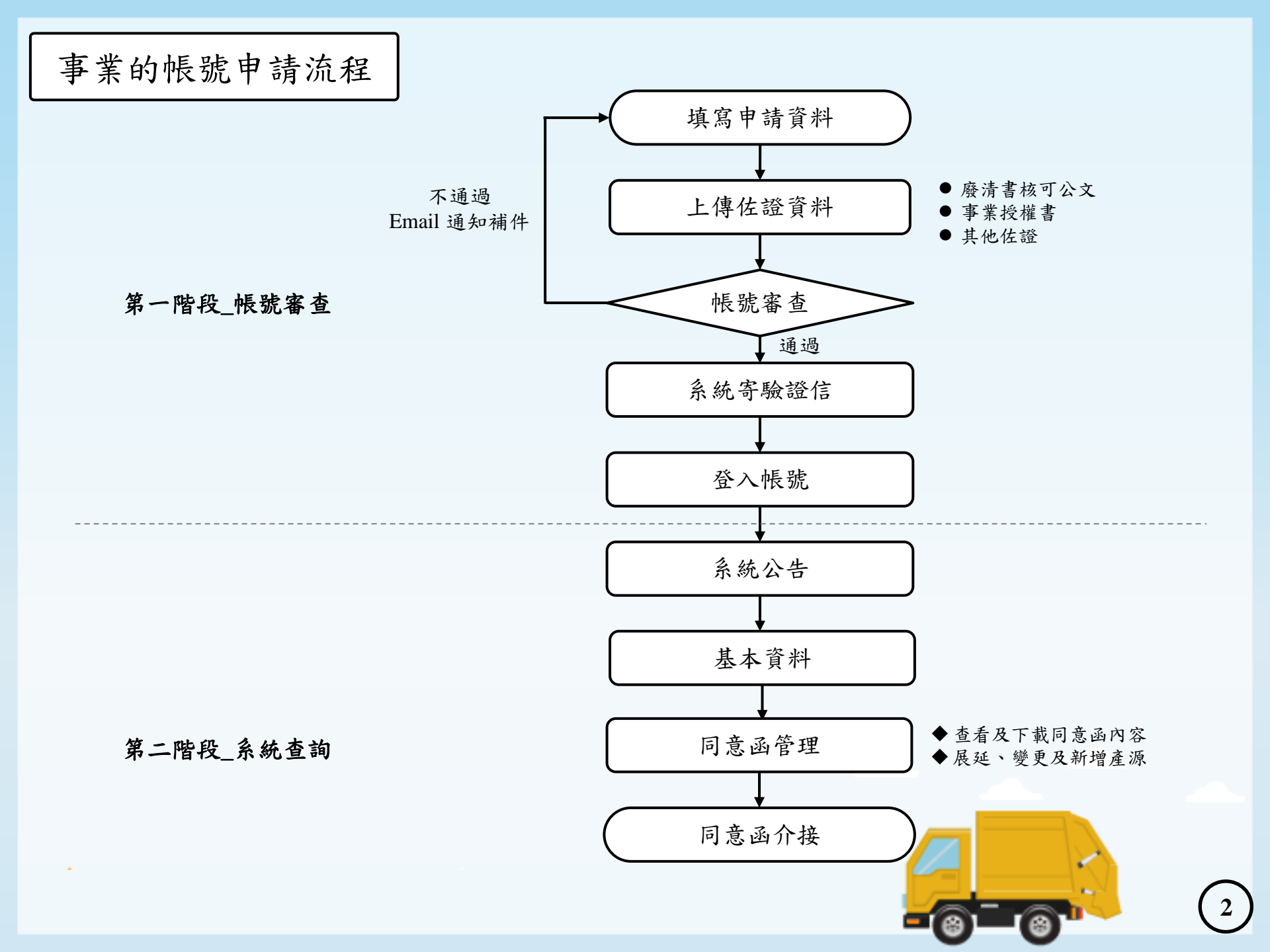

事業取得同意函後,可以(1)指定清除機構、(2)確認廢棄物產量與流向

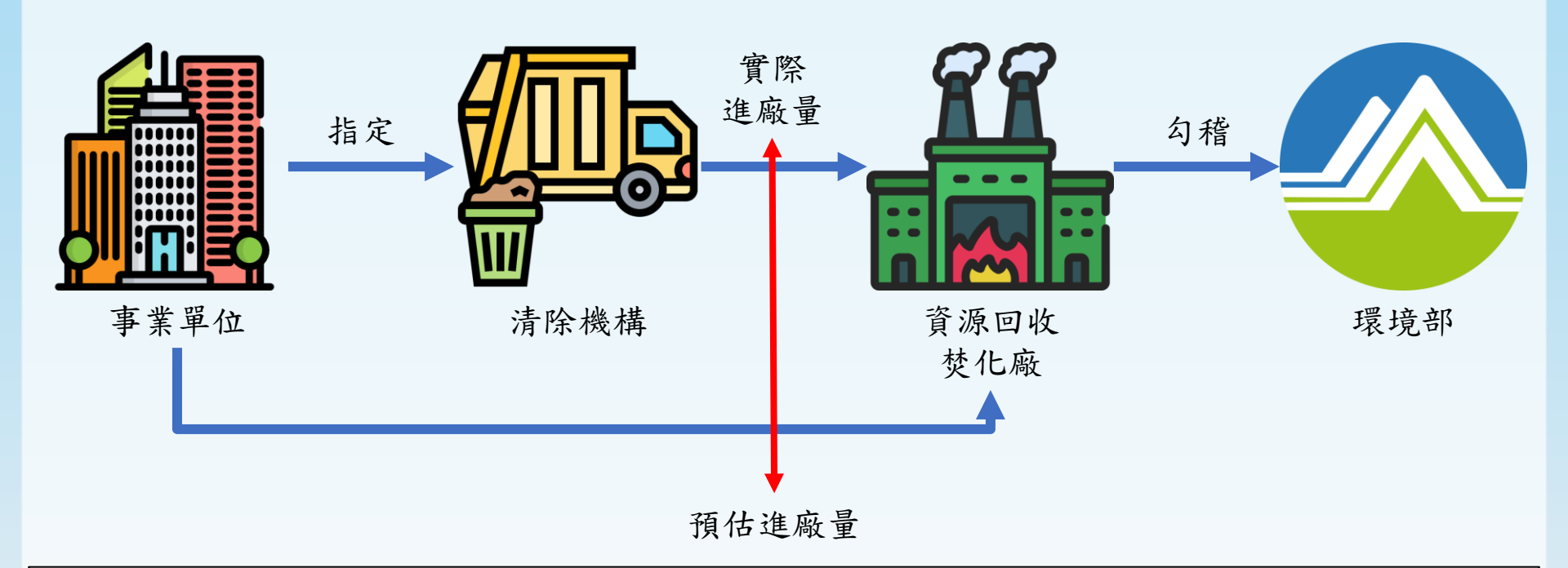

1. 指定單一或複數清除機構,清運(貴事業)事業廢棄物的行為。

- 核可量之掌握:可知曉哪些清除業者正在使用貴單位的事業同意函,另透 過<u>清除申報的進廠量與自身廢棄物產出量</u>或於<u>環保署的申報</u>是否一致。
- 3. 事業單位的同意函(電子公文),已上傳至同意函管理內,可供下載。

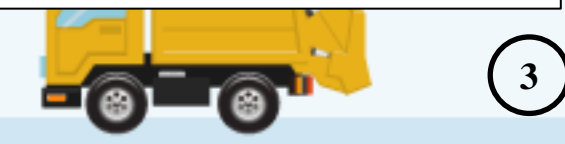

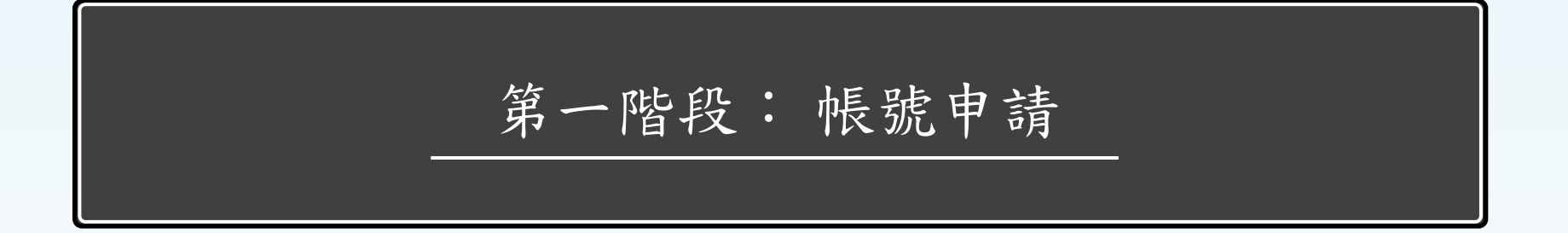

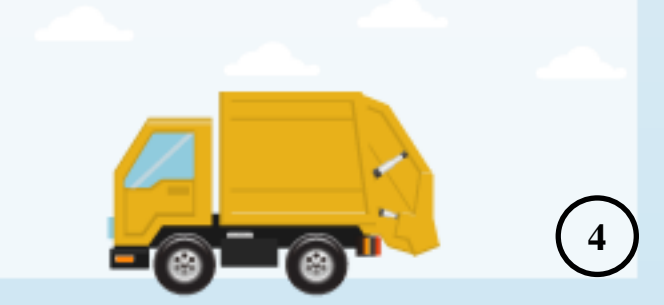

第一階段:帳號申請 (https://wmc.kcg.gov.tw)

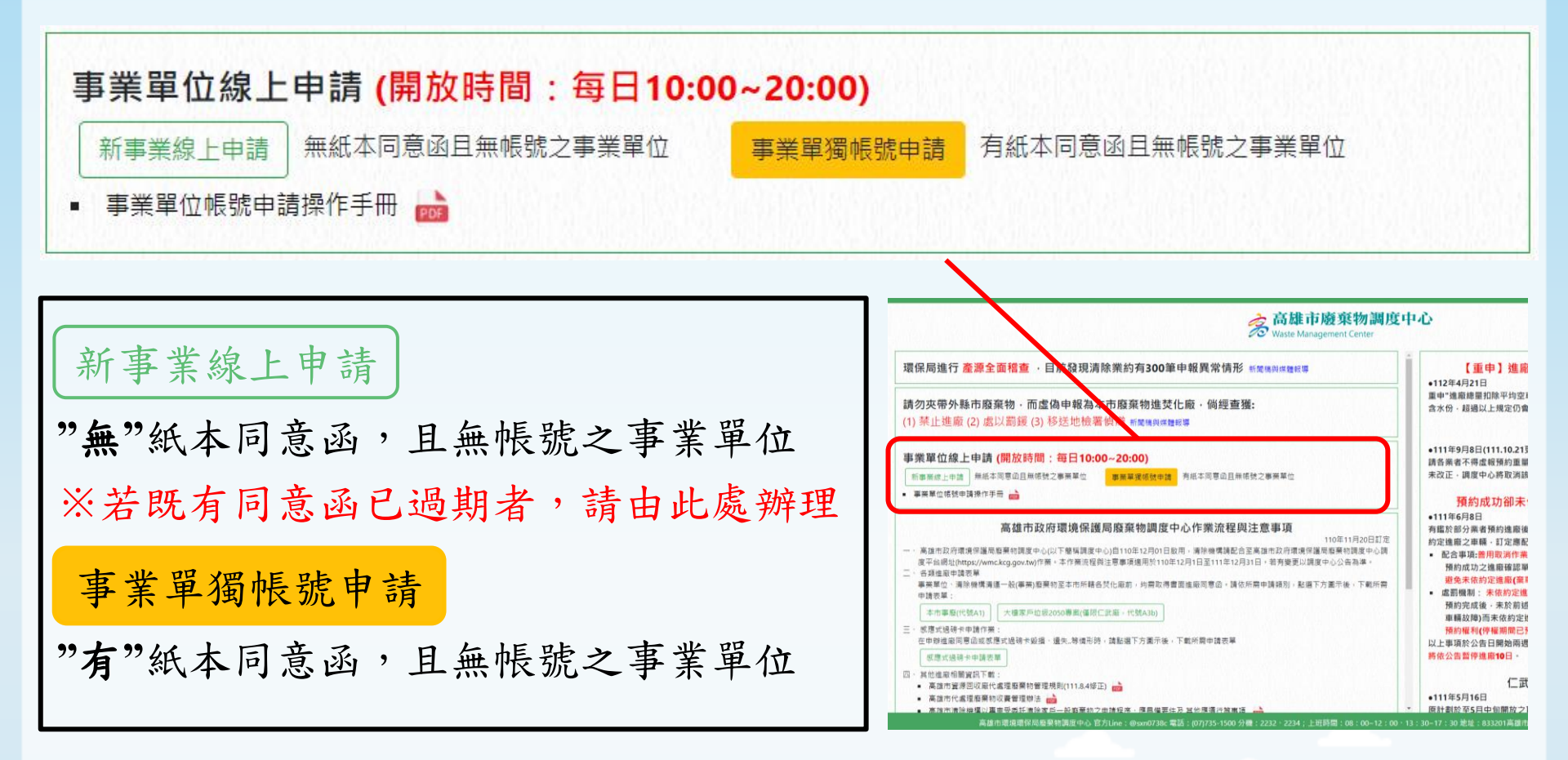

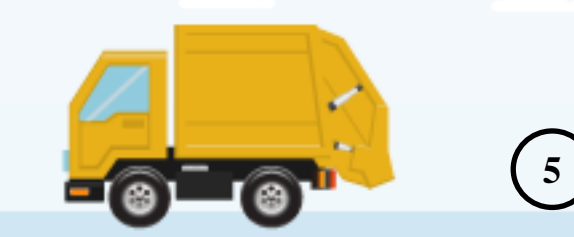

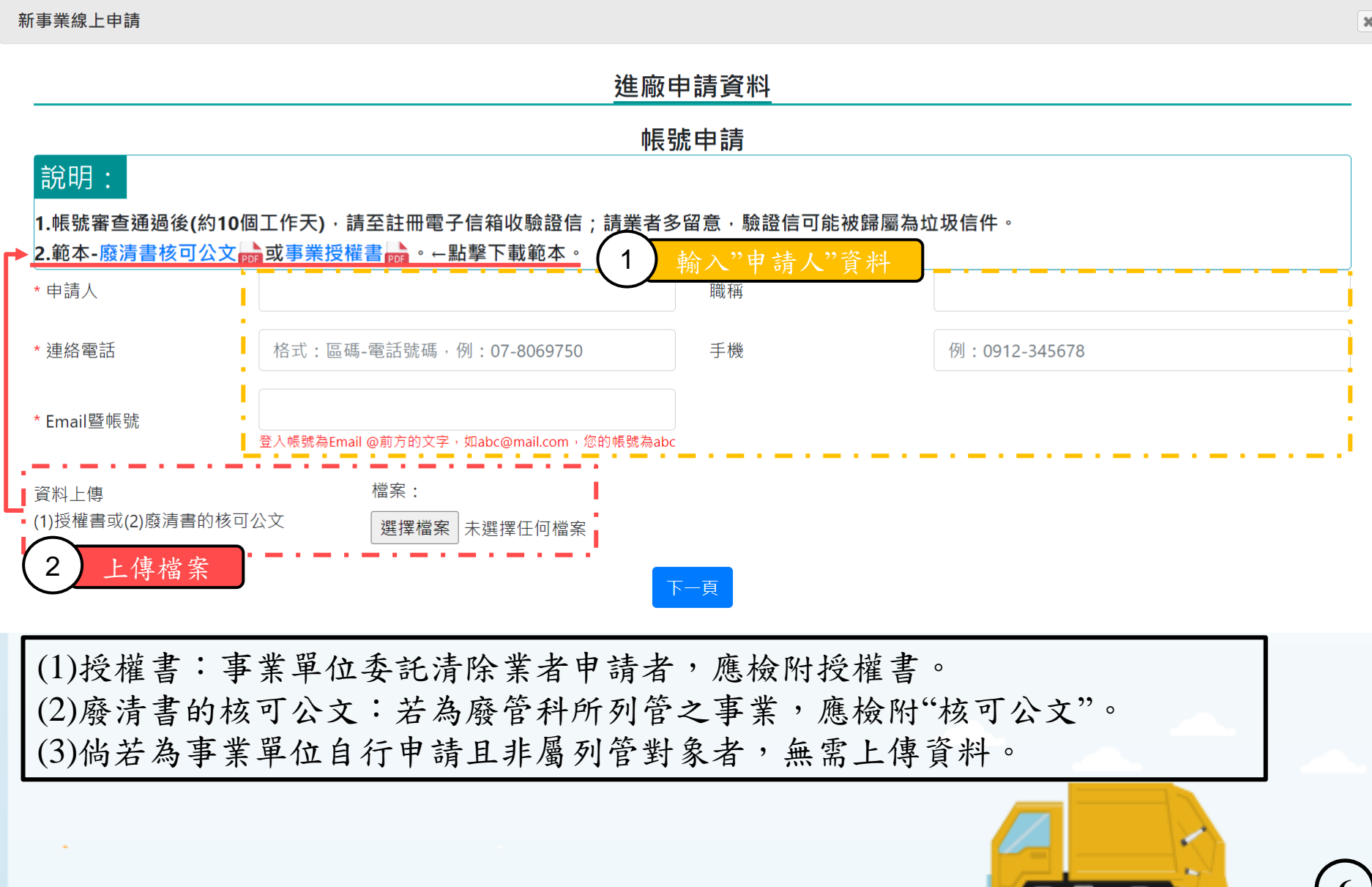

6

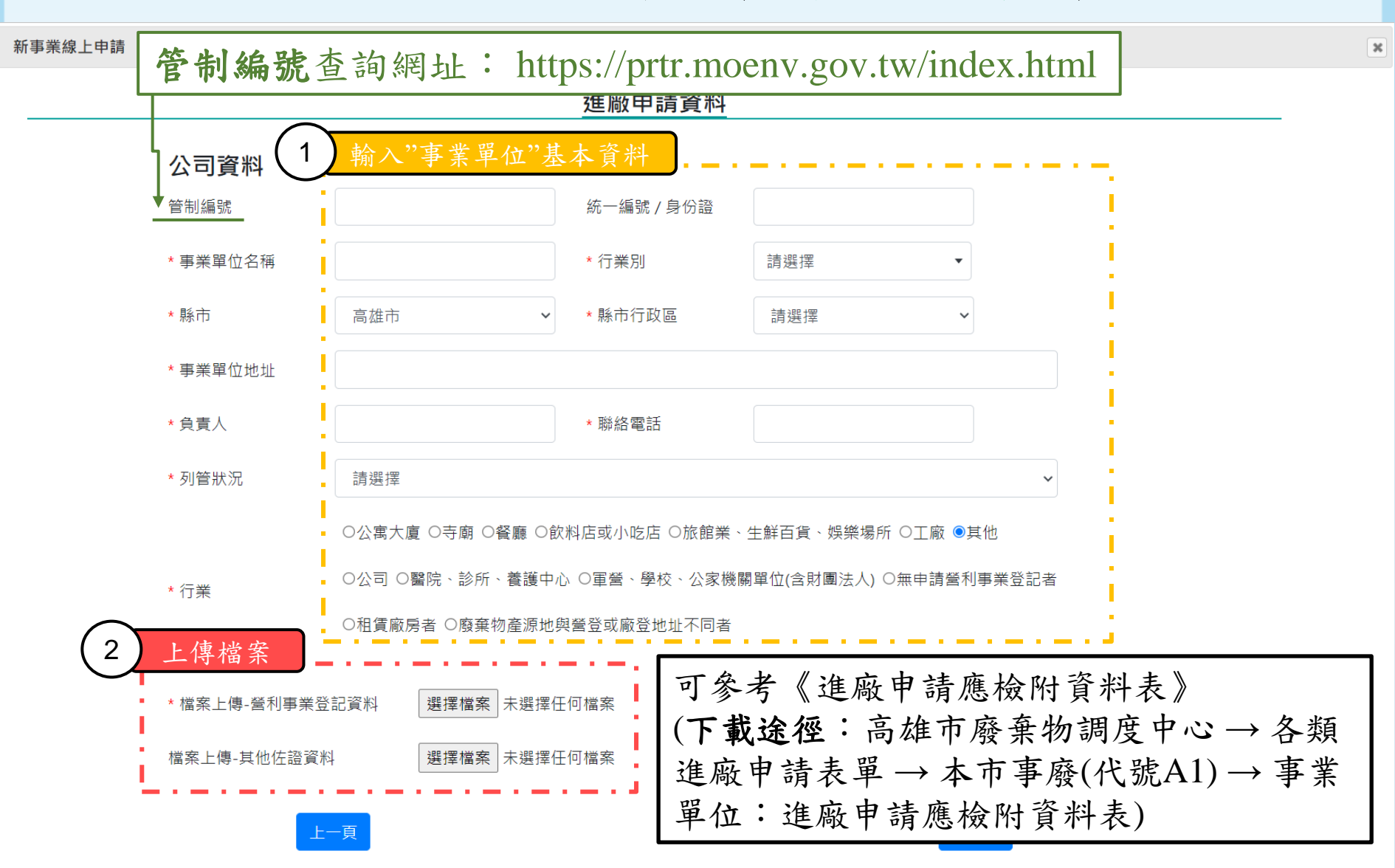

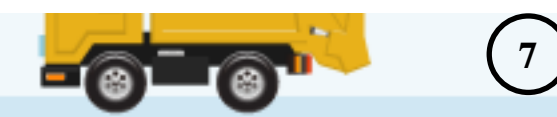

新事業線上申請

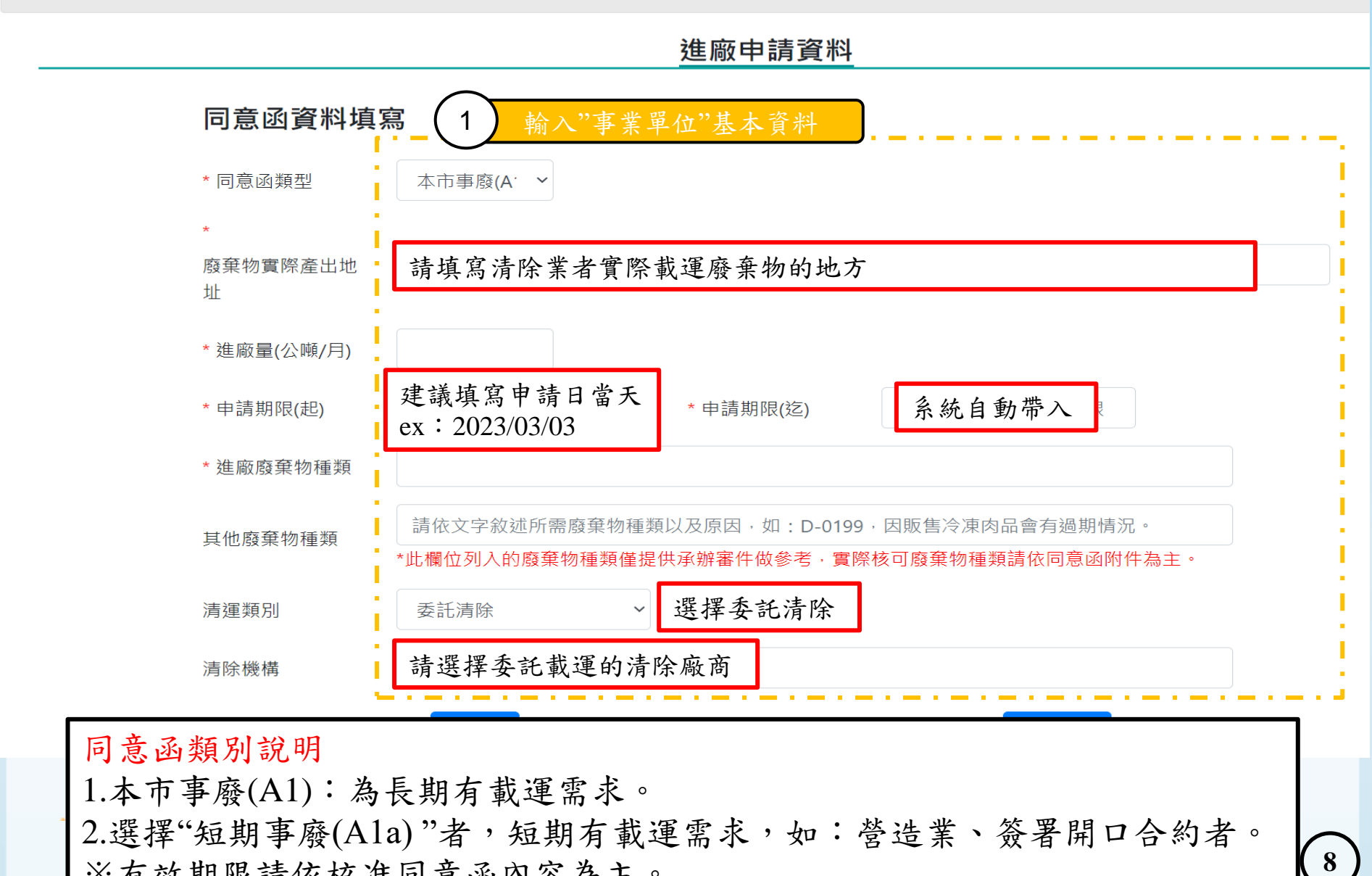

※有效期限請依核准同意函內容為主。

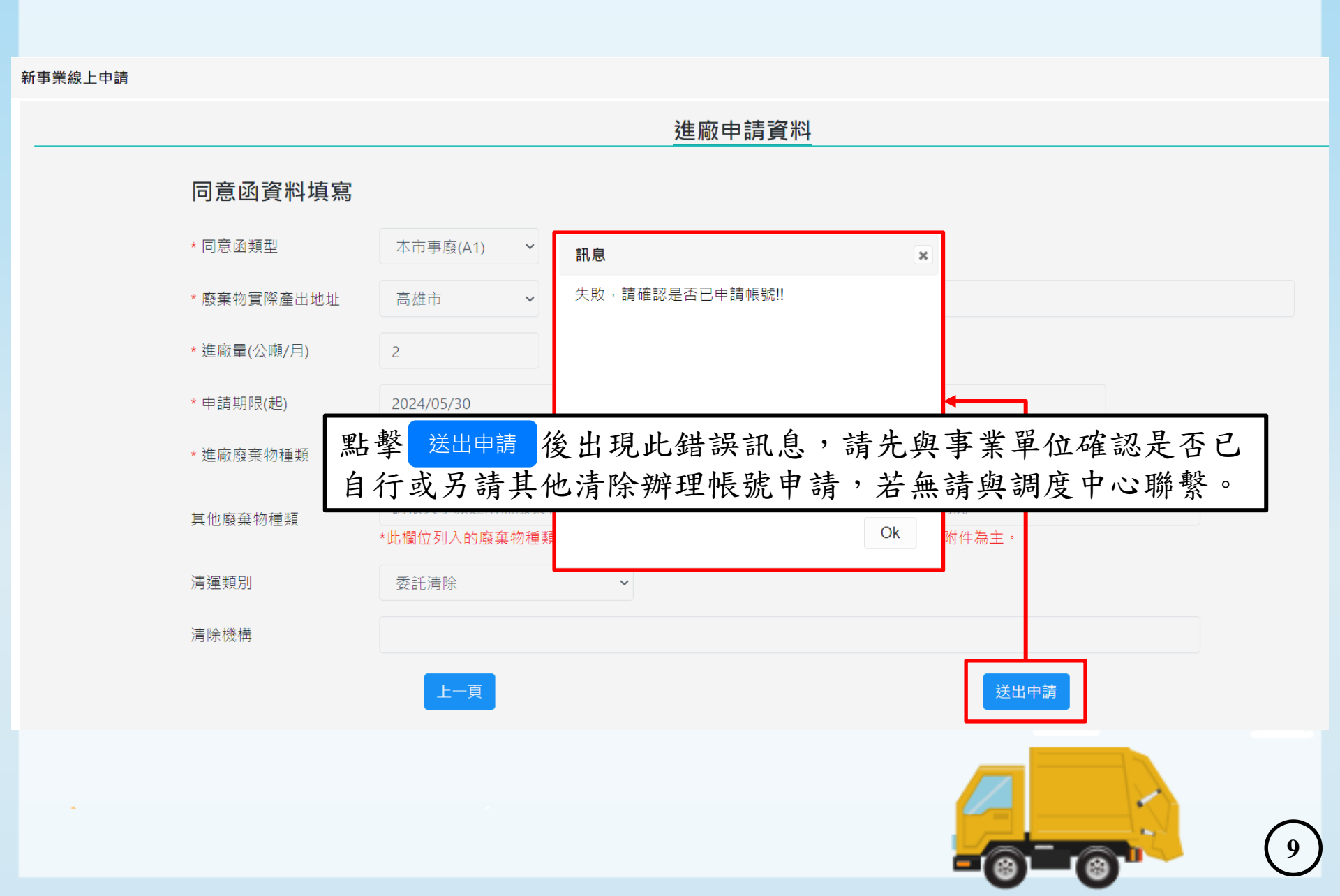

# 第一階段:帳號申請(事業單獨帳號申請)

帳號申請

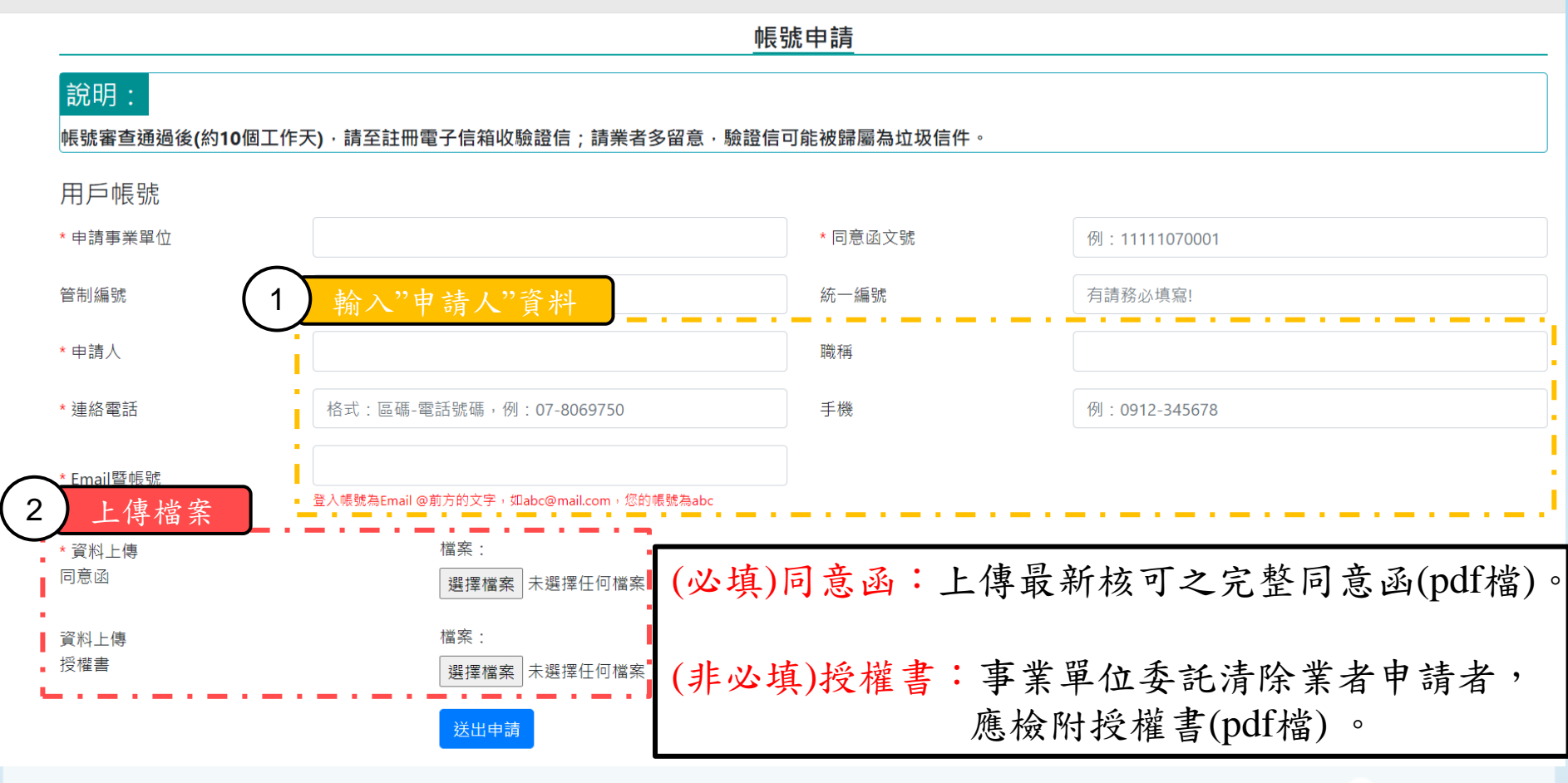

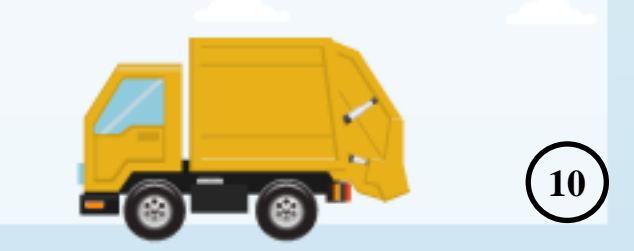

#### 第一階段:帳號申請(事業單獨帳號申請)

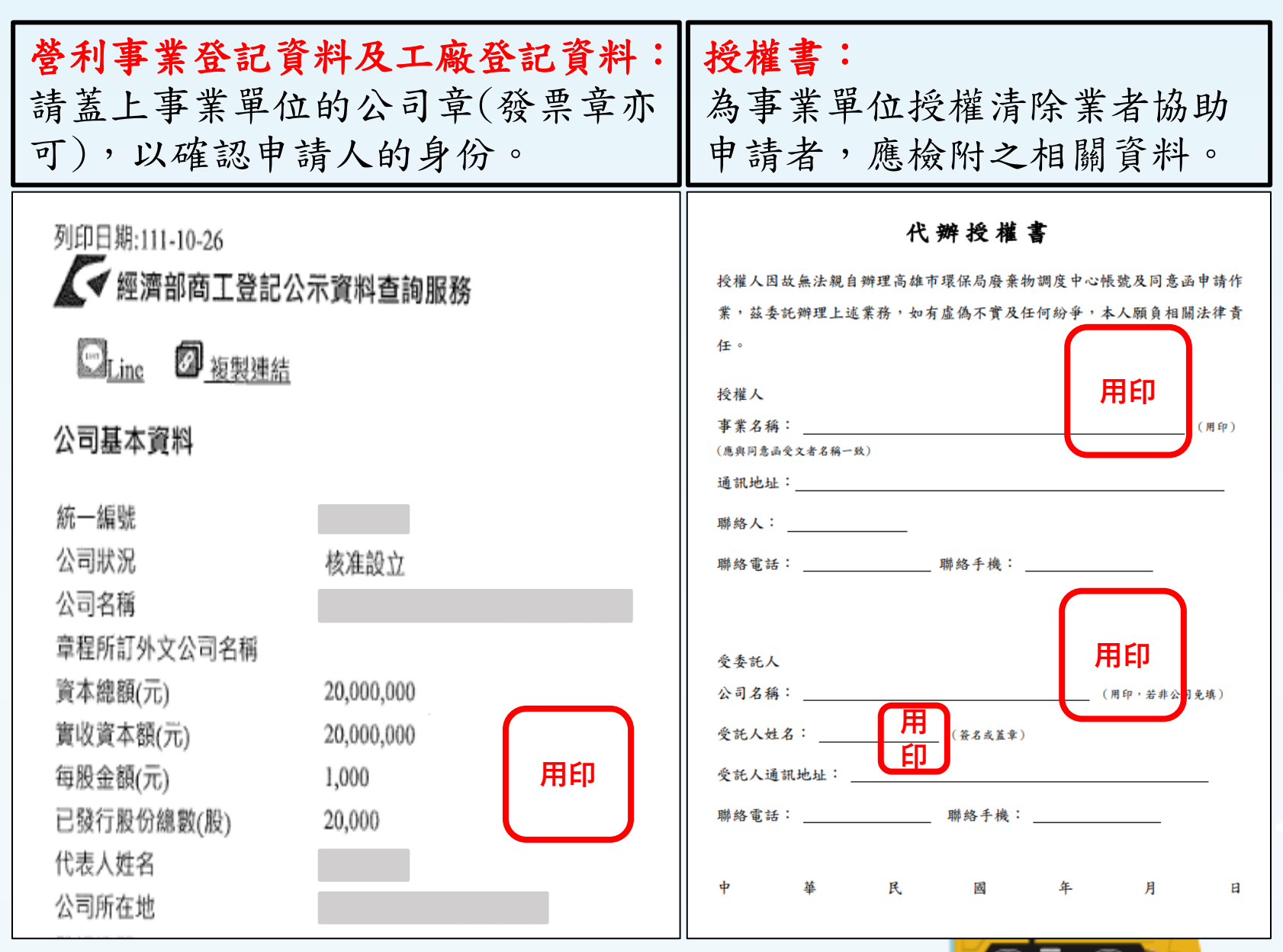

## 第一階段:帳號申請(確認信件)

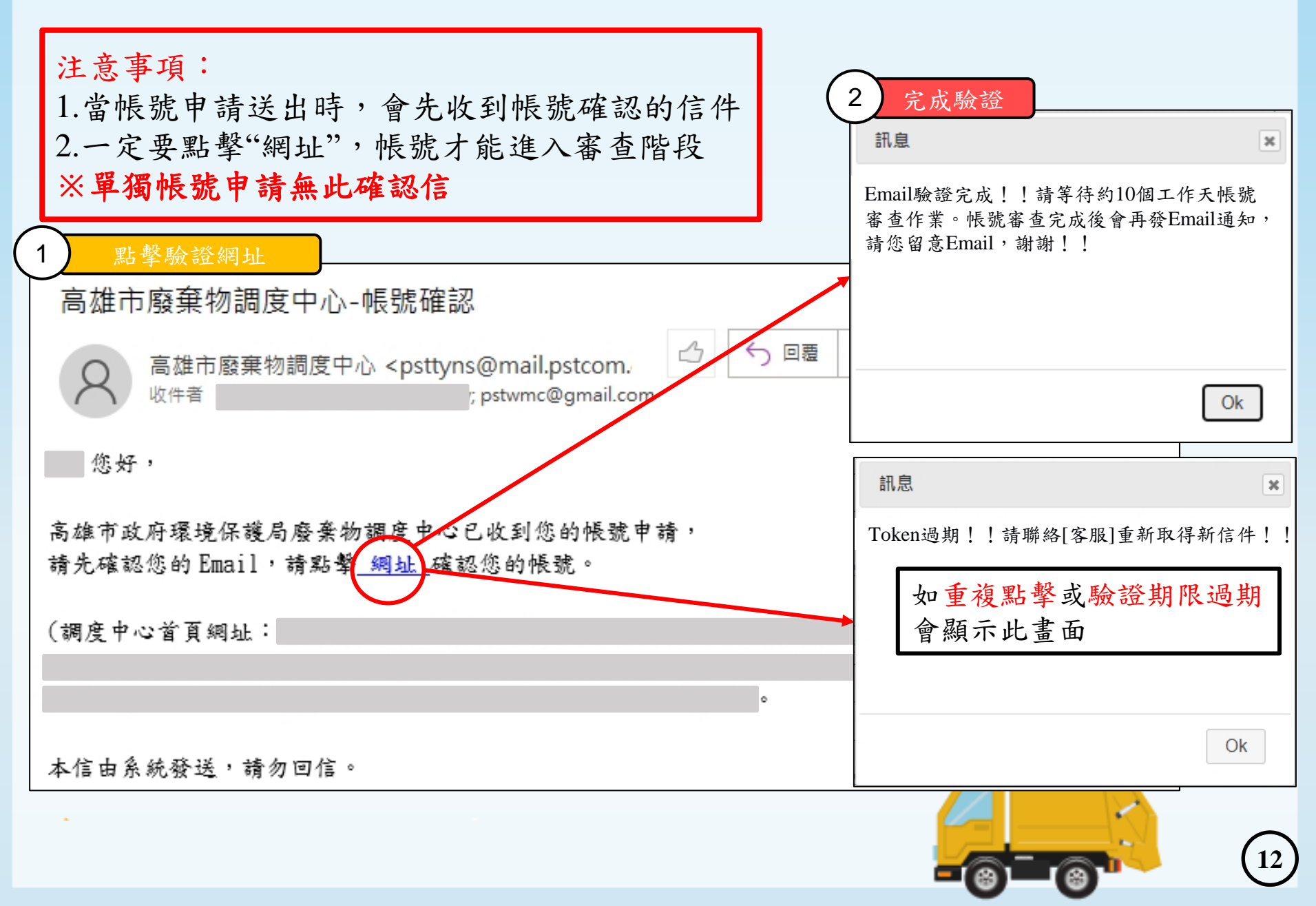

## 第一階段:帳號申請(密碼信件)

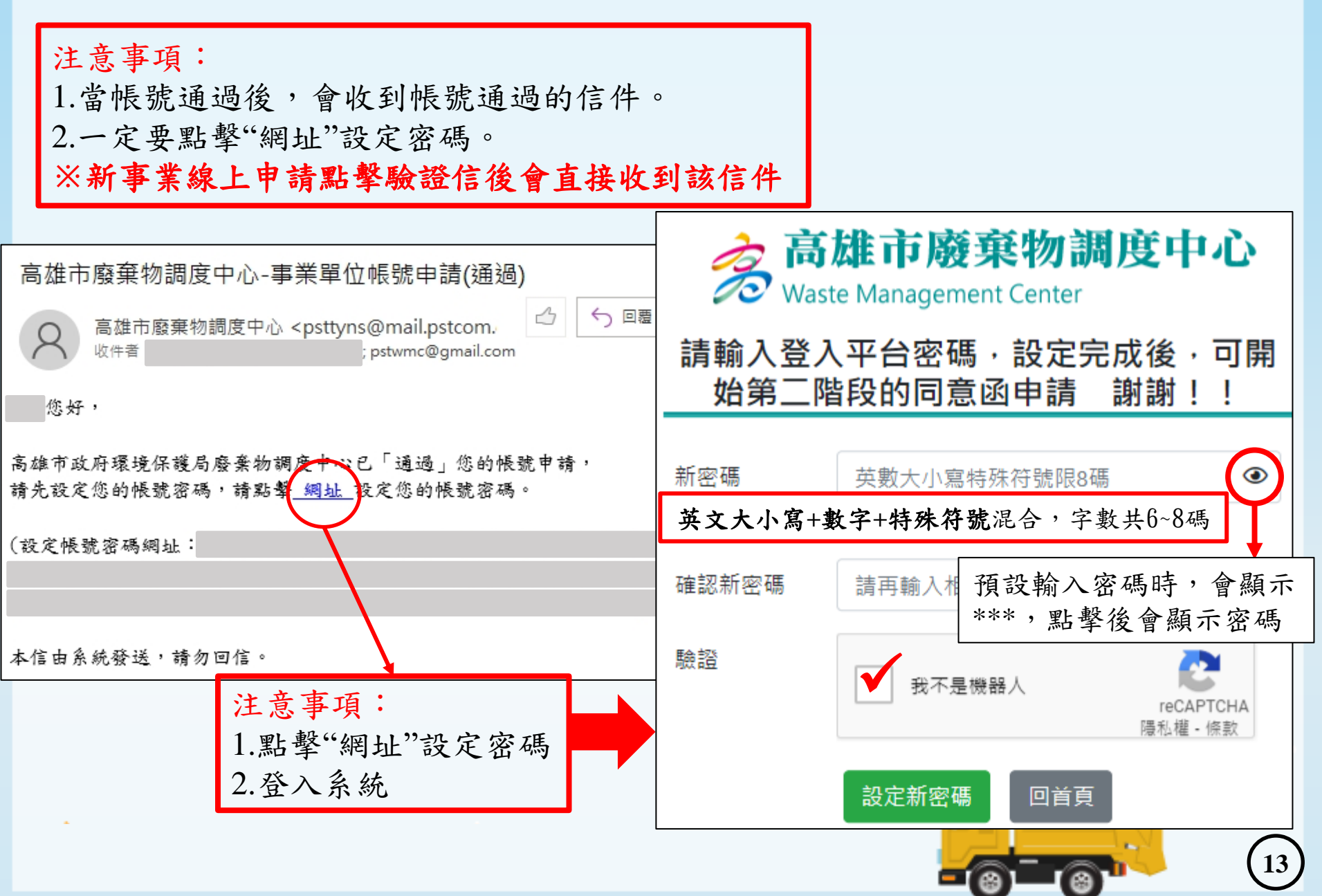

#### 第一階段: 帳號申請 (帳號退回信件)

注意事項:

 1.帳號申請初審資料不齊或有誤者將會退回(帳號會一併刪除),申請的信箱會收到系 統通知信件。

2.因退回作業需要時間,請勿登入系統,請隔日再重新至調度中心首頁申請即可。

高雄市廢棄物調度中心-事業單位帳號申請(退回) @#厘 ×

高雄市廢棄物調度中心 <psttyns@mail.pstcom.com.tw> 寄給

您好,

高雄市政府環境保護局廢棄物調度中心已「退回」您的帳號申請,

退回原因:

本信由系統發送,請勿回信.

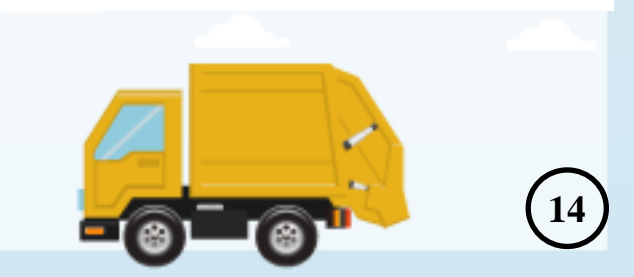

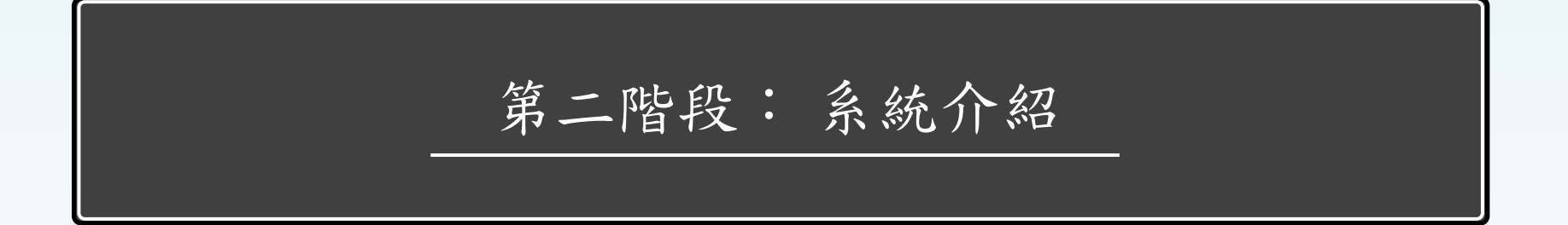

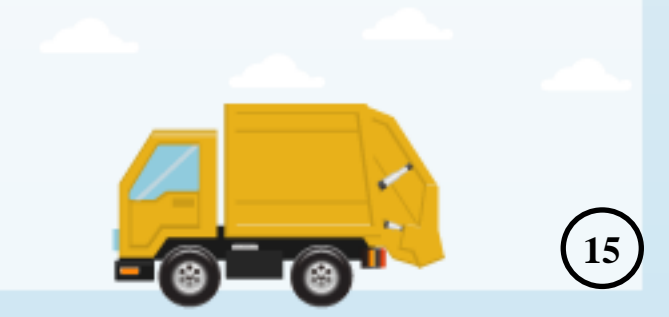

# 第二階段:系統介紹

| ▲ 1 功能列                                                                                                    |                                                                                                    |                                                                                                    | <b>2</b> 使用者資料<br>2024/05/31 08:14:28 202                                                                                                    |
|----------------------------------------------------------------------------------------------------|----------------------------------------------------------------------------------------------------|----------------------------------------------------------------------------------------------------|----------------------------------------------------------------------------------------------------|
| 公告訊息/榴繁下載 基本資料 同意通管理 合約管理 事業單位指》                                                                                                    | 全海体期聯合理 進廠確認單 系統管理                                                                                                    |                                                                                                    |                                                                                                    |
|                                                                                                    |                                                                                                    | 公告訊息                                                                                                    |                                                                                                    |
| 當下餘裕星(每天上午10點及下午3點更新資料) 3                                                                                                    | 餘裕量、貯坑量、焚化廠。                                                                                                    | 歲修期程                                                                                                    |                                                                                                    |
|                                                                                                    | 用品版                                                                                                    | 岡山廠                                                                                                    | 仁武廠                                                                                                    |
| 2024-03-20 星期三                                                                                                    | 0                                                                                                    | 0                                                                                                    | 1                                                                                                    |
| 2024-03-21 星期四                                                                                                    | 0                                                                                                    | 0                                                                                                    | 0                                                                                                    |
| 2024-03-22 星期五                                                                                                    | o                                                                                                    | 0                                                                                                    | 0                                                                                                    |
| 2024-03-23 星期六                                                                                                    | O                                                                                                    | ٥                                                                                                    | 0                                                                                                    |
| 2024-03-24 星期日                                                                                                    | 0                                                                                                    | 0                                                                                                    | 0                                                                                                    |
| 2024-03-25 星期一                                                                                                    | 0                                                                                                    | 0                                                                                                    | 0                                                                                                    |
| 2024-03-26 星期二                                                                                                    | o                                                                                                    | 0                                                                                                    | 0                                                                                                    |
| 2024-03-27 星期三                                                                                                    | 壓縮重:0,非壓缩重:0                                                                                                    | 壓線車:0,非壓縮車:0                                                                                                    | 蜜維華:0,非壓維華:0                                                                                                    |
| 2024-03-28 星期四                                                                                                    | 壓縮重:0,非壓縮重:0                                                                                                    | 壓縮車:0,非壓縮車:0                                                                                                    | <b>蜜縮車:0,非壓縮車:0</b>                                                                                                    |
| 貯料量/滿載量(%)<br>2024-03-19                                                                                                    | 18,079/ 18,000 (100%)                                                                                                    | 12,144/ 13,750 (88%)                                                                                                    | 16,429/ 16,000 (102%)                                                                                                    |
| 職修期程<br>※依艾化版的媒作醫編狀況作調整<br>* 依艾化版的媒作醫編就況作調整<br>1:0年<br>1:0年<br>2: 単数<br>4. 八告訊息<br>環路<br>(1)1年<br>1:1年<br>1:1年<br>4. 八告訊息<br>(現世)<br>(現世)<br>()<br>()<br>()<br>()<br>()<br>()<br>() | 113上半年(113.02.27 更新)<br>#1:02/15-03/10(25日)<br>#2:01/03-01/22(20日)<br>#3:05/03-05/27(25日)<br>#4:06/03-06/22(20日)<br>113下半年(113.02.15 更新)<br>#1:10/19-11/05(18日)、12/06-12/30(25日)<br>#2:10/19-11/05(18日)<br>#3:09/04-09/28(25日)、10/19-11/05(18日)<br>#3:09/04-09/28(25日)、10/19-11/05(18日)<br>#3:09/04-09/28(25日)、10/19-11/05(18日)<br>#3:09/04-09/28(25日)、10/19-11/05(18日)<br>#3:09/04-09/28(25日)、10/19-11/05(18日)<br>#4:10/18-11/11(25日)<br>共用系統大修:10/19-11/05(共計18日)<br>全廠停電:10/27 | 113上半年(113.02.27 更新)<br>#1:04/02~04/16(15日)<br>#2:03/06~06/30(117日)<br>#3:04/11~04/16(6日)~06/10~06/23(14日)<br>共用永統大術:04/11~04/16(供對6日)<br>全廠停電:4/14<br>113下半年(113.02.27 更新)<br>#1:11/12~11/26(15日)<br>#2:11/27~12/10(14日)<br>#3:12/11~12/25(15日) | 113上半年 (113.02.27 更新)<br>#1:01/02-01/22 (21日)<br>#2:03/19-03/28 (10日)<br>#3:02/29-03/18 (19日)<br>113下半年 (113.02.15 更新)<br>#1:07/01-08/31 (92日)<br>#2:07/01-08/31 (62日)<br>#3:07/01-08/31 (62日)<br>共用系統大修:07/01~08/31 (共計62日) |
| 未規請計量<br>於111.02.11 09:30 整理約制修正方式:<br>(52270/1)<br>(5357727)<br>法指令人和息                                                                                                    |                                                                                                    |                                                                                                    |                                                                                                    |
|                                                                                                    |                                                                                                    |                                                                                                    |                                                                                                    |

# 第二階段:系統介紹(基本資料)

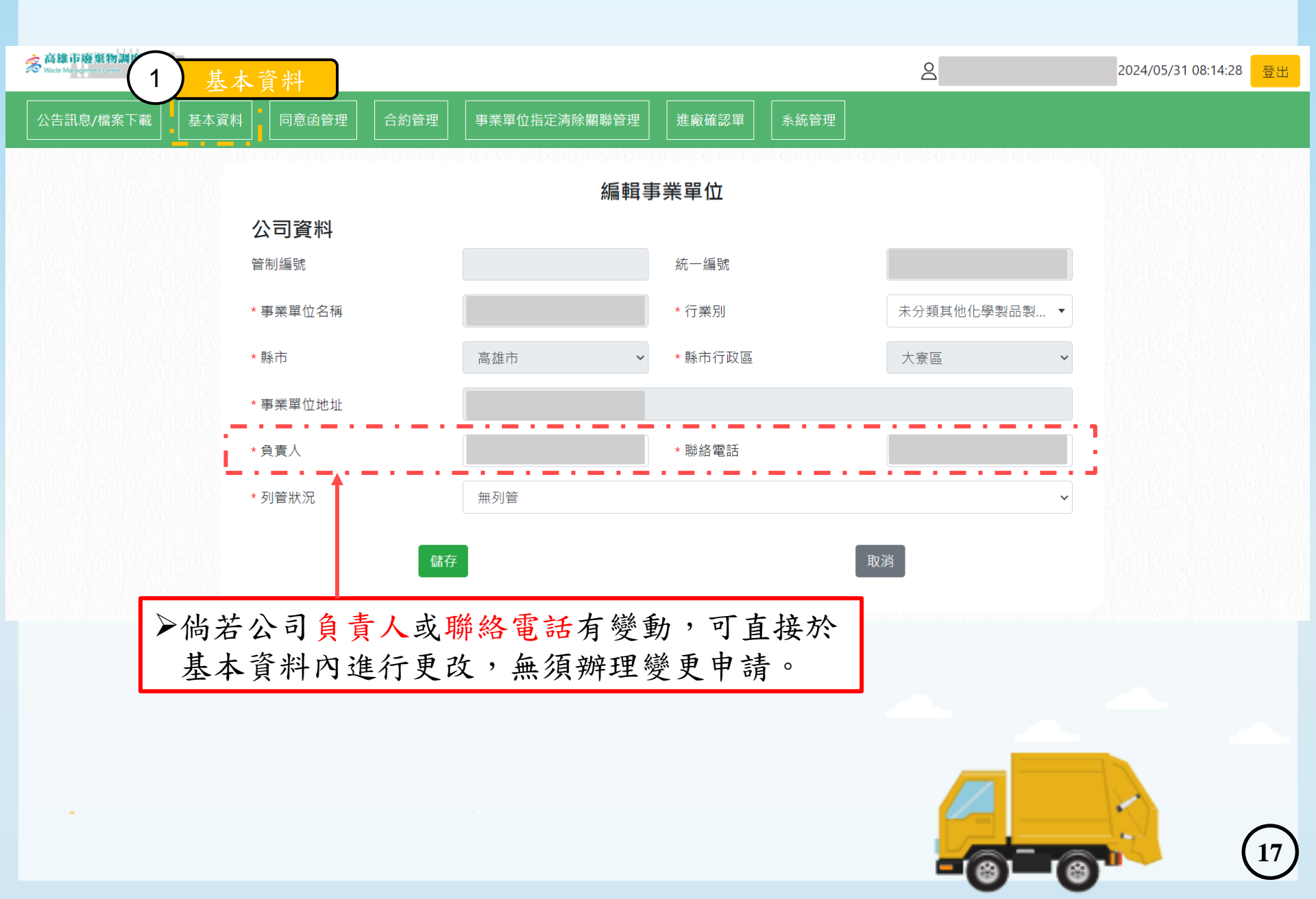

# 第二階段: 系統介紹(同意函管理)

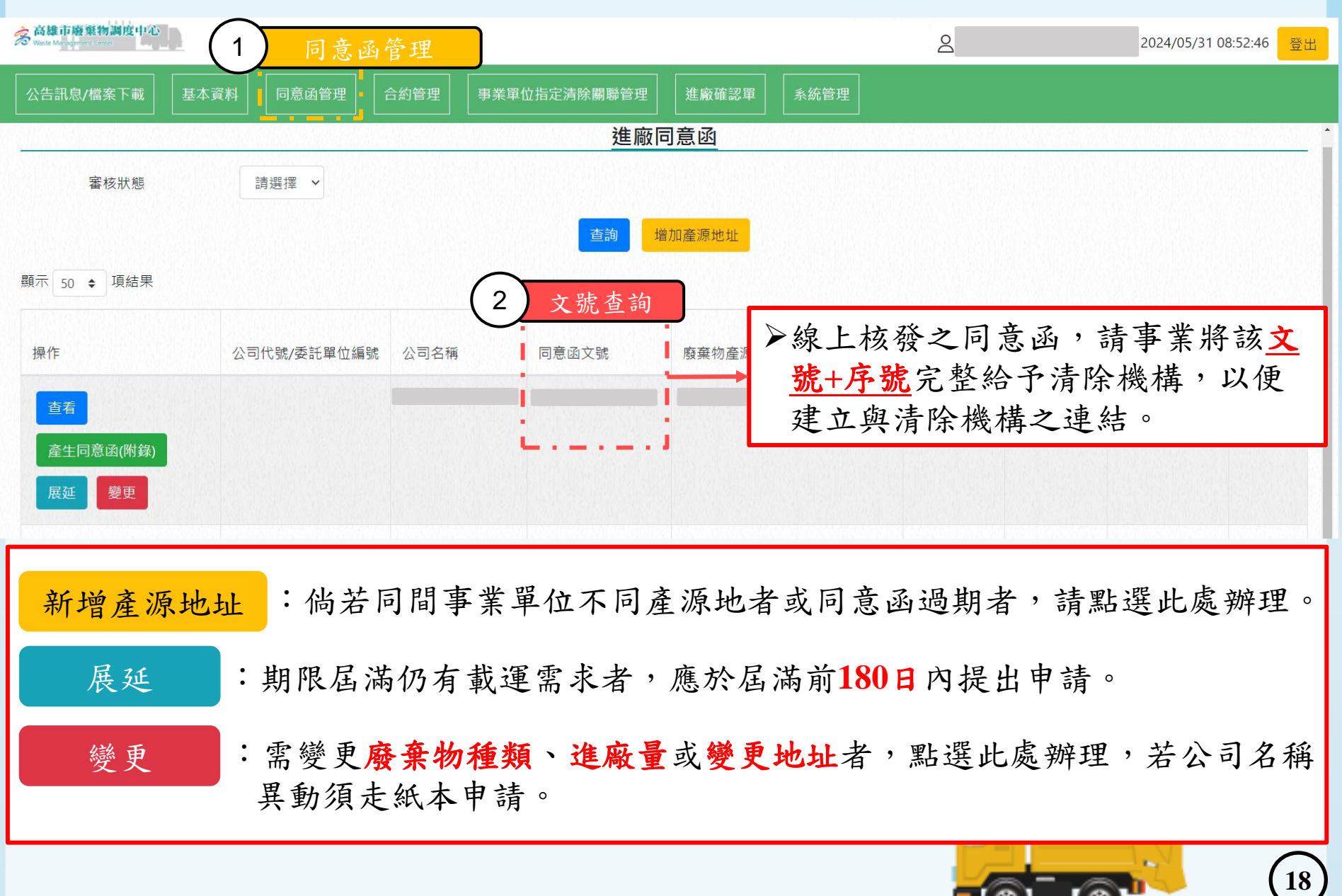

第二階段: 系統介紹(同意函管理-公文查看)

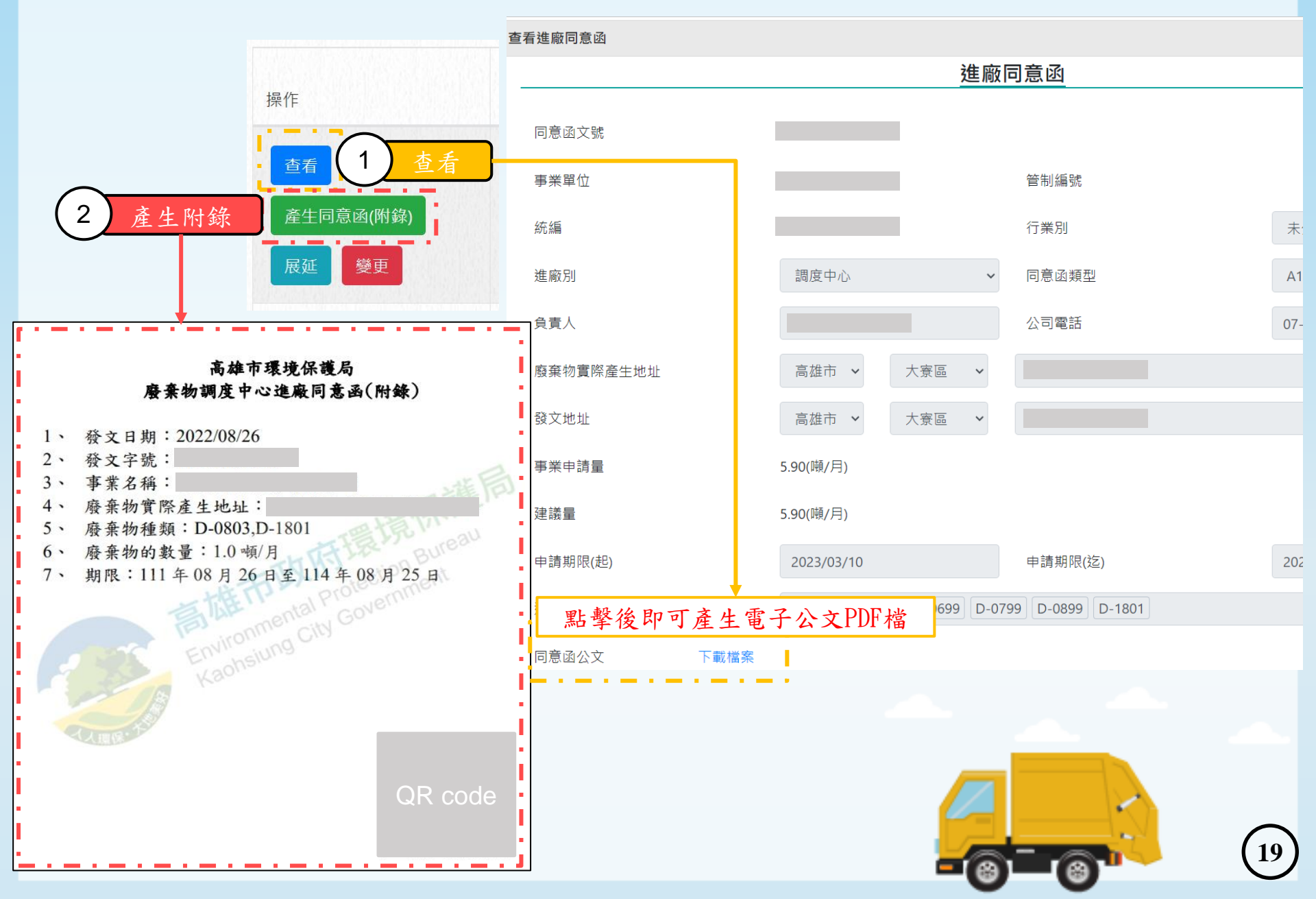

# 第二階段:系統介紹(同意函管理-新增產源地址)

#### 新增進廠同意函

|                                                                                                    |                                         | va                                    | //                       |                                  |    |  |  |
|----------------------------------------------------------------------------------------------------|-----------------------------------------|---------------------------------------|--------------------------|----------------------------------|----|--|--|
| 管制编號查詢網                                                                                                    | 到址:https://prt                          | r.moenv.gov.tw/                       | index.html               |                                  |    |  |  |
| 管制編號                                                                                                    |                                         | 医侧结肠 吉米男儿 有名<br>医侧道派 宇来平位日期           |                          |                                  |    |  |  |
| * 廢棄物清除地址                                                                                                    | 高雄市 🗸                                   | 請選擇 🗸                                 |                          |                                  |    |  |  |
| * 聯絡(發文地址)                                                                                                    | 高雄市 🗸                                   | 請選擇                                   |                          |                                  |    |  |  |
| 同意函簡稱                                                                                                    | 同意函簡稱,如:工廠、鳳山,不要;                       |                                       |                          |                                  |    |  |  |
| * 進廠量(公噸/月)                                                                                                    | 0.000                                   |                                       |                          |                                  |    |  |  |
| * 負責人                                                                                                    |                                         |                                       | *公司電話                    | お - f ・ 07_1234567 ま 0912_345678 |    |  |  |
| 聯絡人                                                                                                    |                                         |                                       | 聯絡人電話                    | 格式:07-1234567或0912-345678        |    |  |  |
| 聯絡人EMail                                                                                                    |                                         |                                       |                          |                                  |    |  |  |
| * 進廠起始日                                                                                                    |                                         |                                       | * 核可期限                   |                                  |    |  |  |
| * 進廠廢棄物種類                                                                                                    | 選擇廢棄物種類                                 |                                       |                          |                                  |    |  |  |
| * 行業                                                                                                    | ○公寓大廈○寺廟○餐廳○飲料店或小吃店○                    | 旅館業、生鮮百貨、娯樂場所の工廠の其他                   |                          |                                  |    |  |  |
| <ul> <li>①案</li> <li>●公司O醫院、診所、養護中心O軍醫、學校、公家機關單位(含財團法人)O無申請醫利專業登記者O租賃廠房看O廢棄物產源地與醫登或廠登地址不同者</li> <li>「「「「「「「「「「」」」」」」」」</li> <li>「「「」」」」」」</li> <li>「「」」」」」」</li> <li>「「」」」」」」</li> <li>「「」」」」」」</li> <li>「「」」」」」」</li> <li>「」」」」</li> <li>「」」」」</li> <li>「」」」」</li> <li>「」」」」</li> <li>「」」」」</li> <li>「」」」」</li> <li>「」」」」</li> <li>「」」」」</li> <li>「」」」」</li> <li>「」」」</li> <li>「」」</li> <li>「」」」</li> <li>「」」</li> <li>「」</li> <li>「」」</li> <li>「」」</li> <li>「」」</li> <li>「」」</li> <li>「」」</li> <li>「」」</li> <li>「」」</li> <li>「」」</li> <li>「」」</li> <li>「」」</li> <li>「」」</li> <li>「」」</li> <li>「」」</li> <li>「」」</li> <li>「」」</li> <li>「」」</li> <li>「」」</li></ul> |                                         |                                       |                          |                                  |    |  |  |
| 注意事項<br>1.前方有紅<br>2.管制編號<br>若無管制<br>3.上傳之相                                                                                                    | 色*號皆為必填<br>,有列管填寫<br> 編號請直接填<br> 關佐證資料須 | [項目。<br>後事業單位名和<br>寫事業單位名和<br>與申請內容一到 | )<br>勇會自動介接;<br>勇。<br>文。 |                                  | 20 |  |  |

# 第二階段:系統介紹(同意函管理-展延)

#### 展延進廠同意函

進廠申請資料

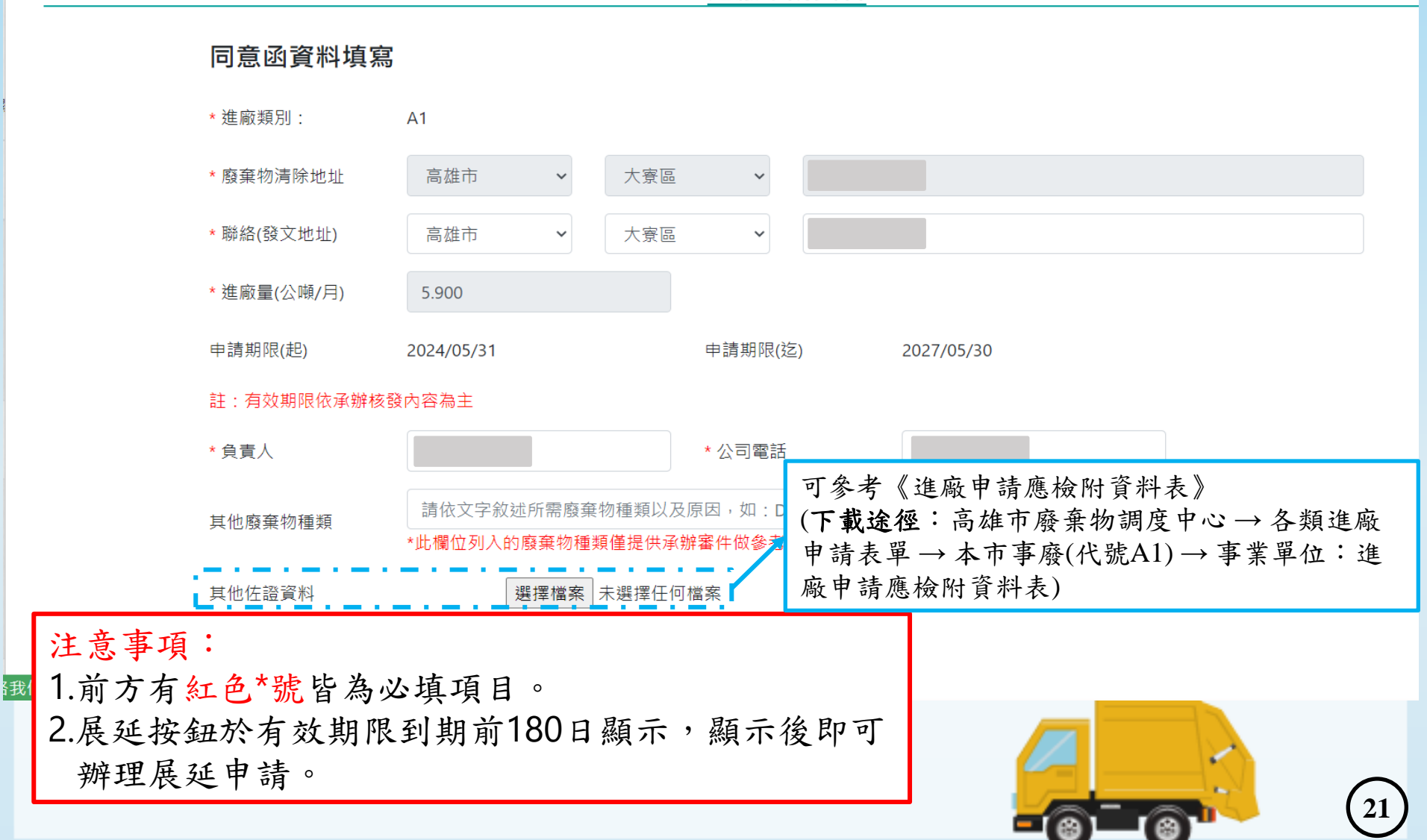

# 第二階段:系統介紹(同意函管理-變更)

#### 變更進廠同意函

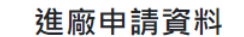

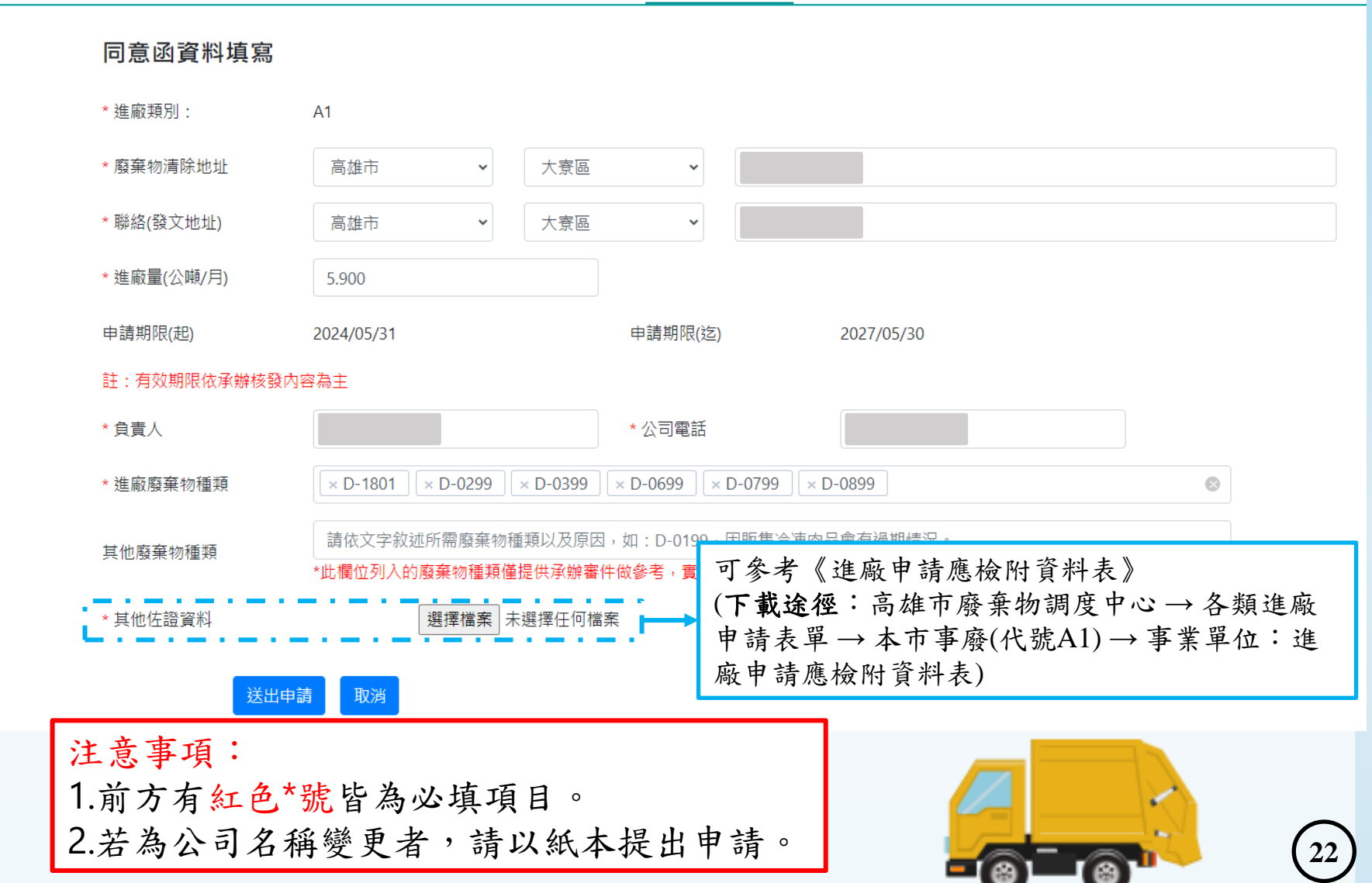

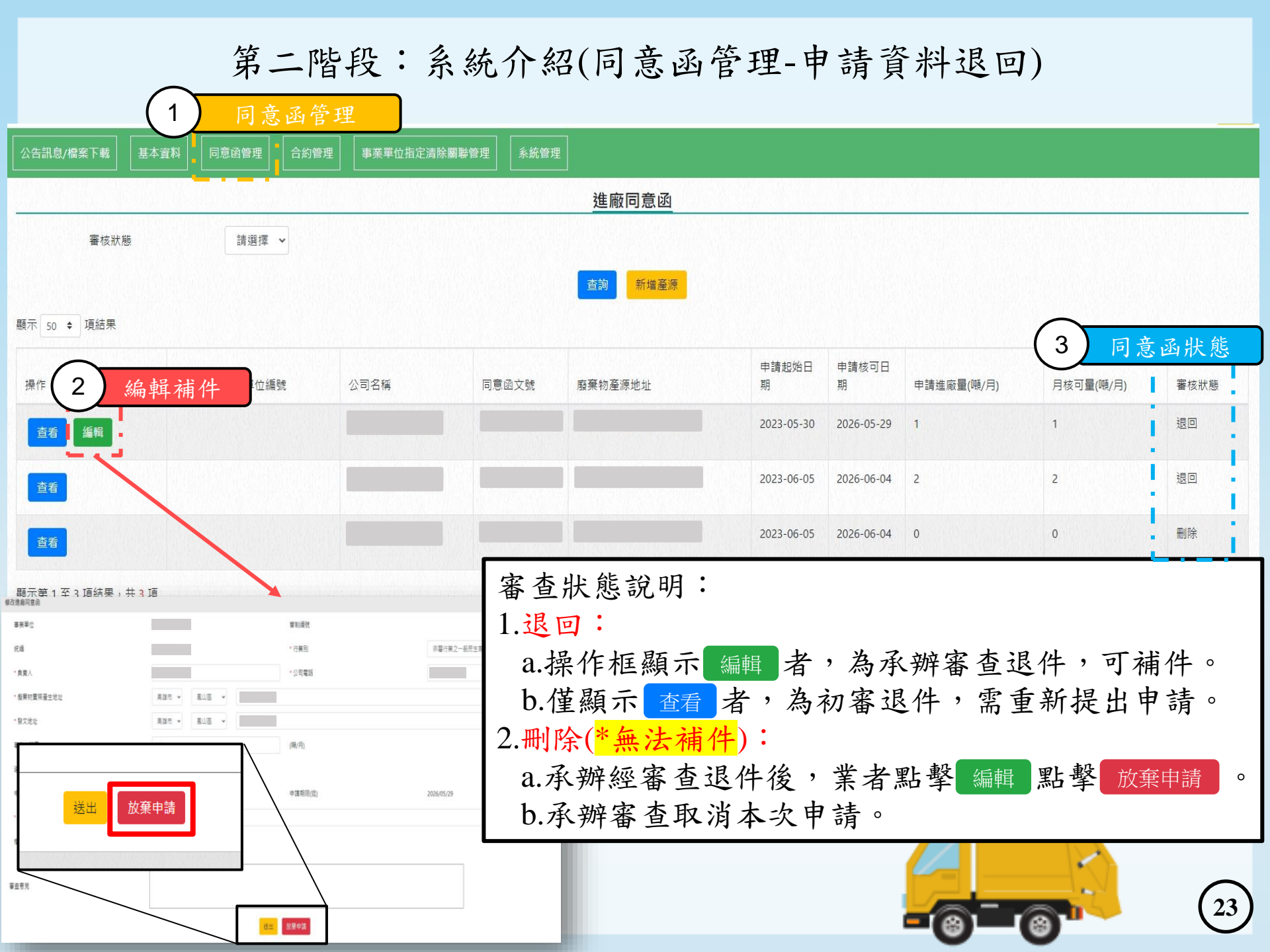

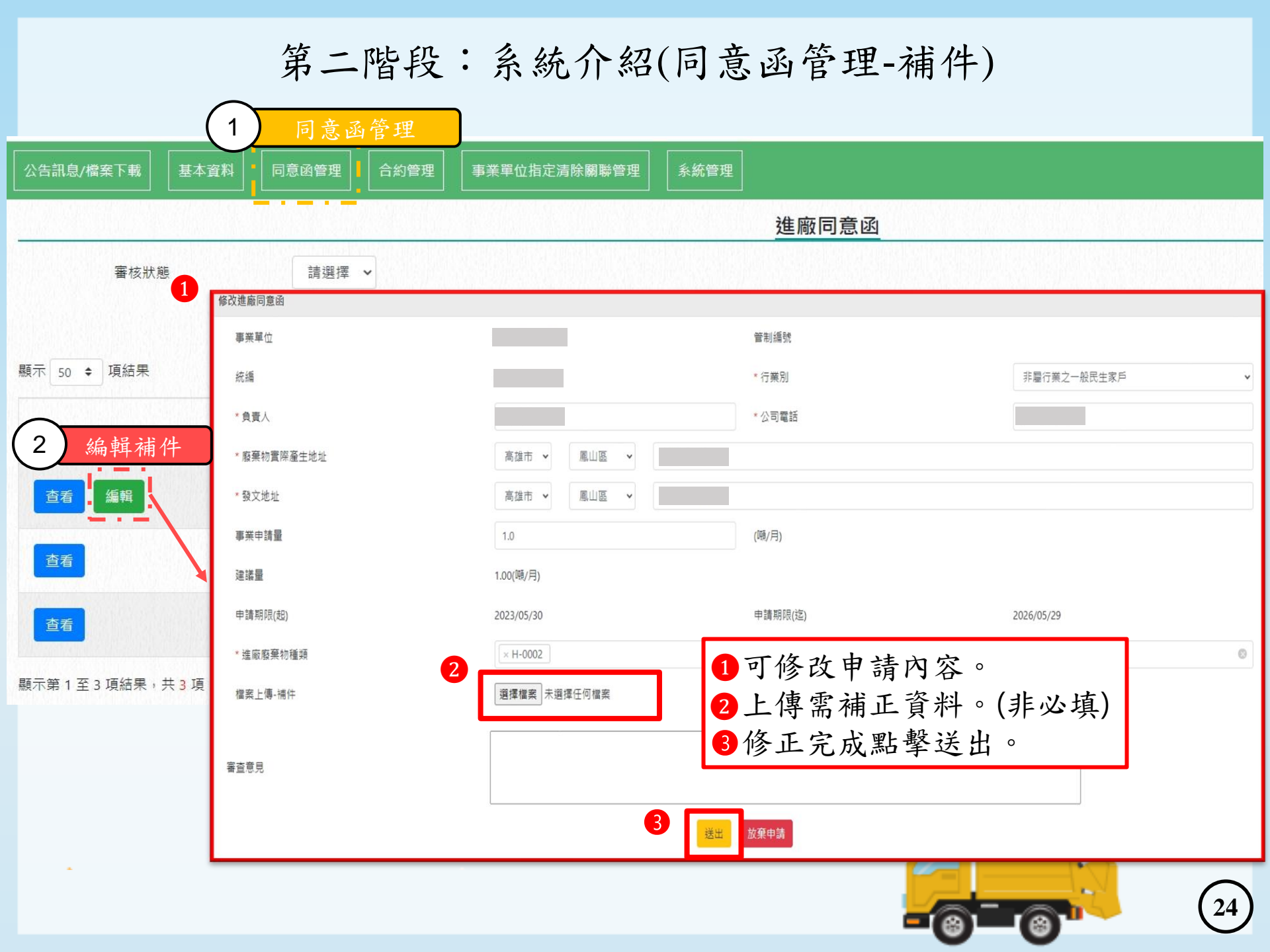

# 第二階段: 系統介紹(事業單位指定清除關聯管理)

| 公告訊息/檔案下載                 | 基本資料        | 同意函管理  | 合約管理      | 事業單位指定清除關聯管    | 理 1  | 事業單位   | 立指定清除關聯  | 管理           |                     |           |
|---------------------------|-------------|--------|-----------|----------------|------|--------|----------|--------------|---------------------|-----------|
| 事業單位指定清除關聯管理              |             |        |           |                |      |        |          |              |                     |           |
| 清除機構                      |             |        |           |                | 2 新J | 曾關聯 "  | 業同意函文號   |              |                     |           |
| 顯示 50 ◆ 項結果               |             |        |           |                | -    | -      |          |              |                     |           |
| 操作                        | 同意          | 函文號    | 有效日期      | 1(起) 有效日期(迄)   | 月核可量 | 地址     | 委託清除機構名稱 | 委託清運起日       | 委託清運迄日              | 委託每月清運量   |
| 編輯 刪除                     |             |        | 2020-12   | -30 2025-11-30 | 1    |        |          |              |                     | 0         |
| 編輯  删除                    |             | 新      | 增與清除關聯    |                |      |        |          | 3            | ¢                   | 0         |
| 編輯  刪除                    |             |        | *事業同意函文號  | 請選擇            |      |        | ~        |              |                     | 0         |
|                           |             |        | *清除機構     | 請選擇            |      | •      |          |              |                     | 0         |
| 編輯  刪除                    |             |        | 有效日期(起    | )              |      | 有效日期(逡 | 5)       |              |                     | 0         |
| 編輯 刪除                     |             | 800038 | 核可量(公噸/月) | )              |      |        |          |              |                     | 0         |
| <b>復報</b> 剛隆              |             |        | *清運起日     |                |      | *清運迄日  |          |              |                     | 0         |
|                           |             |        | *委託每月清運量  |                |      |        |          |              |                     |           |
| 編輯刪除                      |             | 90000  |           |                |      |        |          |              |                     | 0         |
| <u>第二钟 4 天 7 西</u> 休田     | ++ っ т⊑     |        |           |                | 新增   | 取消     |          | •            |                     | 上一頁 1 下一頁 |
| 注意事工                      | 頁:          |        |           |                | _    |        |          |              |                     |           |
| ▶事業單位能指定清除機構清運特定的廢棄物產源地址。 |             |        |           |                |      |        |          |              |                     |           |
| ▶若非贫                      | <b>新</b> 刻或 | 解約     | 青除機材      | <b>冓由清除端</b>   | 建立   | 關聯,事   | 業單位亦     |              | $\equiv \mathbb{N}$ | $\frown$  |
| 能於該                       | 亥處將         | 其 刪    | 除,使       | 該清除機相          | 冓無法  | ·進行預約  | 約拉單。     | <b>-</b> @)- | (@) <sup>10</sup>   | (25)      |

# 第二階段:系統介紹(同意函管理-公文查看)

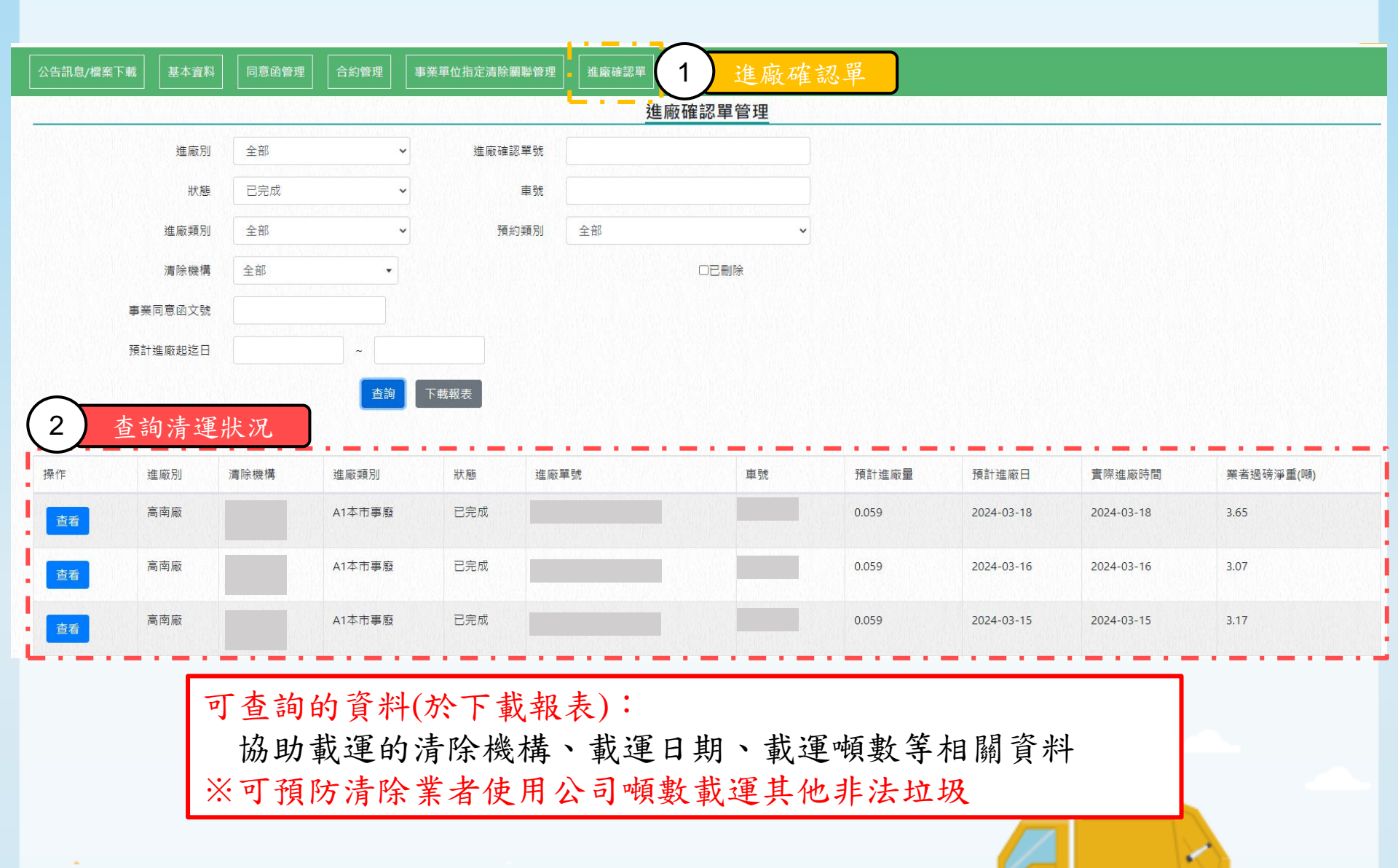

26)

# 第二階段:系統介紹(系統管理-帳號管理)

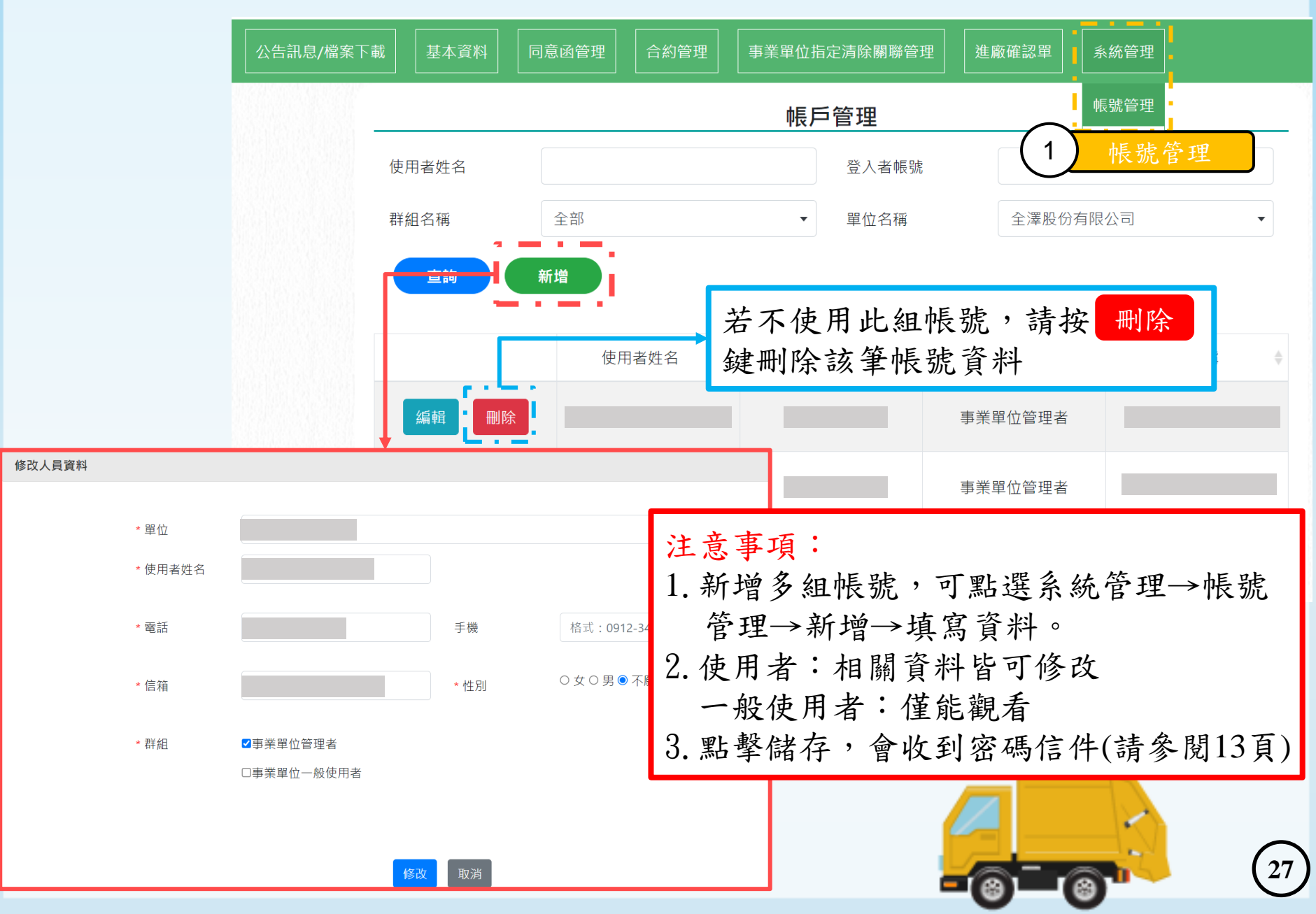

## 第二階段:系統介紹(系統管理-修改密碼)

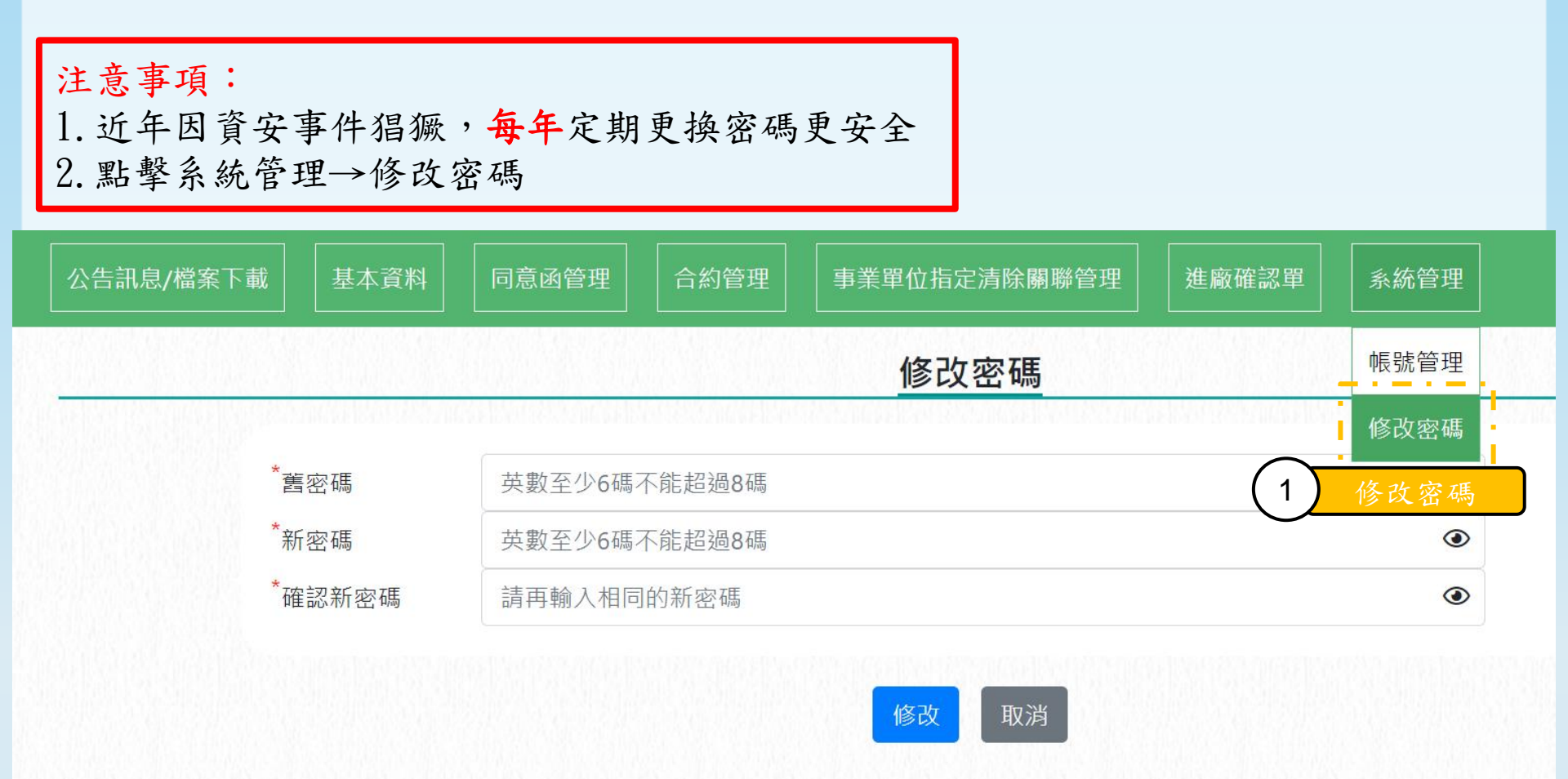

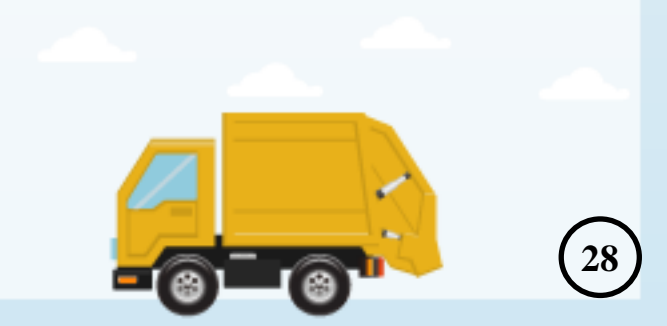

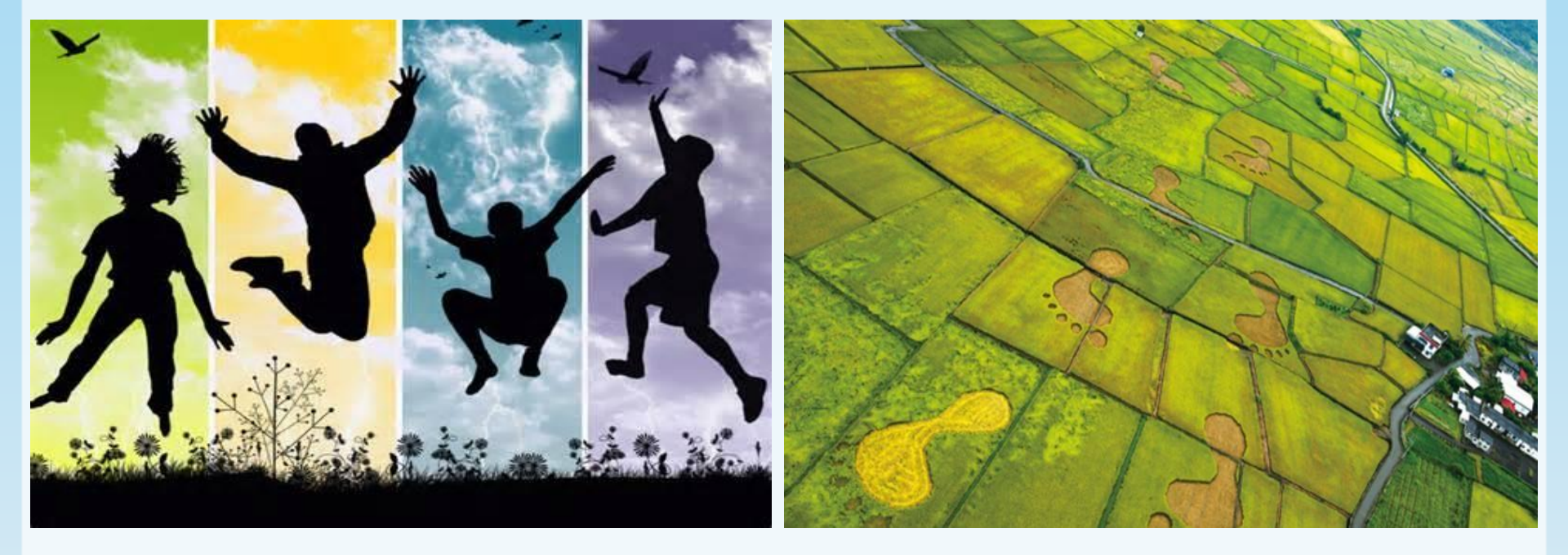

諮詢聯絡方式:連絡電話:07-7351500分機2232、2234

官方Line:ID\_@sxn0738c

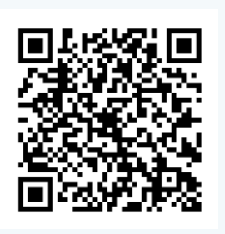

調度中心專人將為您提供諮詢服務

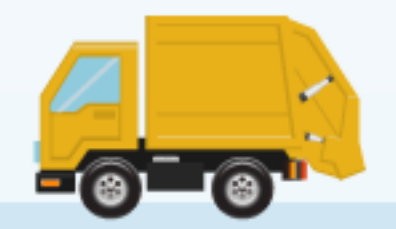

29